Инструкция для получения счетчика Science Index

- 1. Войдите на сайт elibrary.ru
- 2. Авторизуйтесь в системе: введите ваши логин и пароль

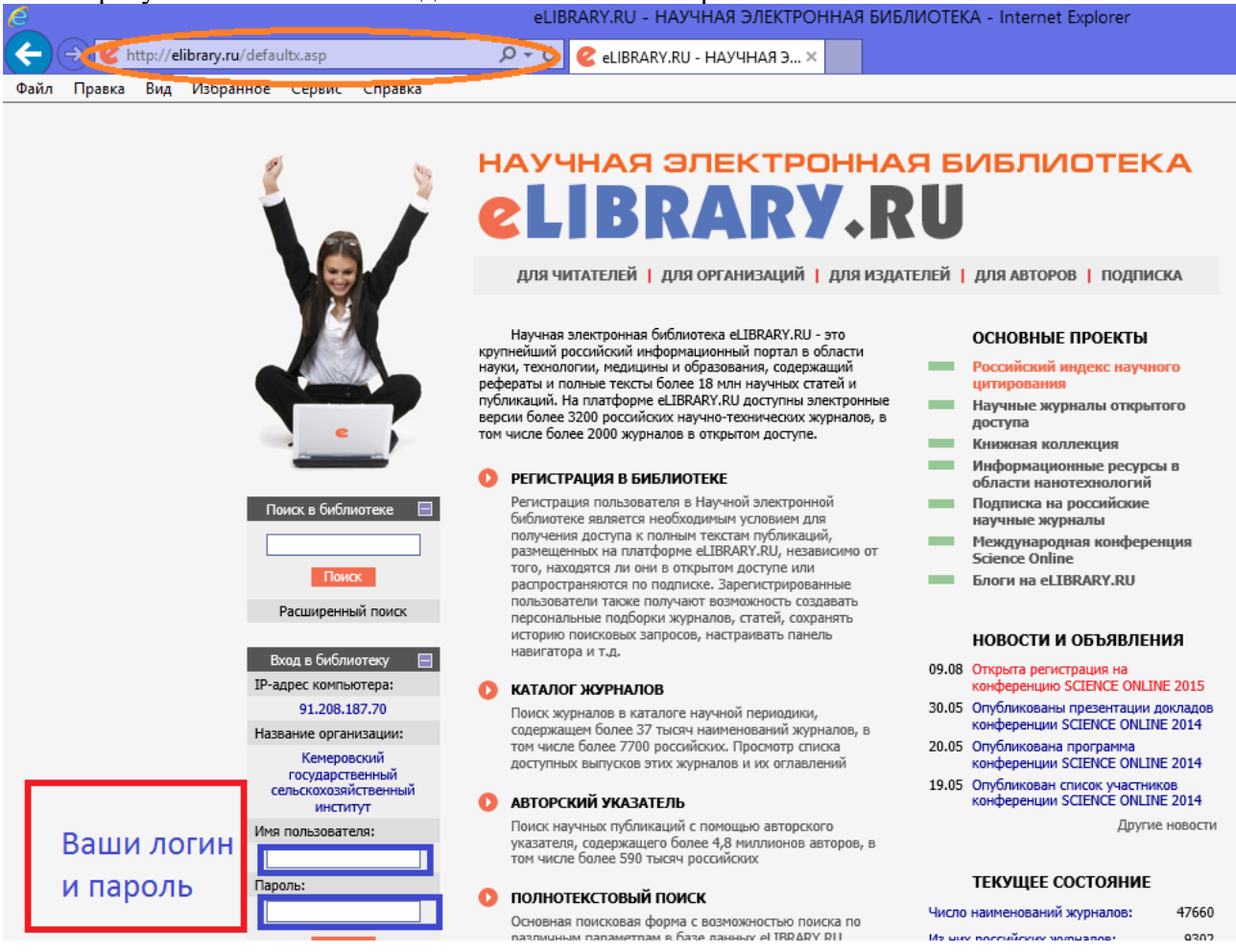

## 3. Переходим по ссылке «Авторам»

|                                                                            |                                                                                                    |                                                                                                    | ~    |
|----------------------------------------------------------------------------|----------------------------------------------------------------------------------------------------|----------------------------------------------------------------------------------------------------|------|
|                                                                            | читателям і организациям і издательства                                                                                                    | м авторам библиотек                                                                                                    | AM   |
|                                                                            | ОСНОВНЫЕ ПРОЕКТЫ НА ПЛАТФОРМЕ                                                                                                    | новости и объявления                                                                                                    |      |
| - <u>-</u>                                                                 | <ul> <li>съзначет поч</li> <li>Научная электронная библиотека eLIBRARY.RU - это<br/>крупнейший российский информационно-аналитический портал<br/>в области науки, технологии, медицины и образования,</li> </ul>                      | 16.11 Открыта регистрация на семинар 22<br>декабря "Использование РИНЦ и<br>Science Index для анализа и оценки<br>научной деятельности" |      |
| поиск                                                                      | содержащий рефераты и полные тексты более 22 или научных<br>статей и публикаций, в том числе электронные версии более<br>4800 российских научно-технических журналов, из которых<br>более 3800 журналов в открытом доступе. Подробнее | 10.10 Открыта регистрация на семинар 31<br>октября "Использование РИНЦ и<br>Science Index для анализа и оценки<br>научной деятельности" |      |
| Найти<br>Расширенный поиск                                                 |                                                                                                    | 21.09 Началась подписка на 2017 год.<br>Обращайтесь в отдел продаж                                                                      |      |
|                                                                            | Национальная білкортафическая база даннах научного<br>цатирования, акоунулирующая более 9 миллионов<br>публикаций российских ученька, а также информацию о<br>цатирования этих публикаций из более 600 российских                     | 06.09 Открыта регистрация на семинар<br>"Использование РИНЦ и Science Inde<br>для анализа и оценки научной<br>деятельности"             |      |
|                                                                            | журналов                                                                                                    | Другие новости                                                                                                    |      |
|                                                                            | SCIENCE INDEX ДЛЯ ОРГАНИЗАЦИЙ                                                                                                    |                                                                                                    |      |
| НАВИГАТОР                                                                  | Информационно-аналитическая система Science Index для                                                                                                    | текущее состояние                                                                                                    |      |
| <ul> <li>Каталог журналов</li> <li>Авторский указатель</li> </ul>          | анализа пусликационной активности и цитируемости<br>научных организаций                                                                                                    | Число наименований<br>журналов:                                                                                                    | 5837 |
| Список организаций                                                         | SCIENCE INDEX ДЛЯ АВТОРОВ                                                                                                    | Из них российских журнадов:                                                                                                    | 1411 |
| <ul> <li>Тематический<br/>рубрикатор</li> <li>Поисклене запросы</li> </ul> | Инструменты и сервисы, предлагаемые для<br>зарегистрированных авторов научных публикаций                                                                                                    | Из них выходящих в настоящее<br>время:                                                                                                  | 1224 |
| Новые поступления                                                          | Q RUSSIAN SCIENCE CITATION INDEX                                                                                                    | Число российских журналов,                                                                                                    |      |
| 📕 Настройка                                                                | Совместный проект компаний Thomson Reuters и Научная<br>электронная библиотека eLIBRARY.RU - коллекция лучших                                                                                                    | индексируемых в РИНЦ:<br>Число журналов с полными                                                                                       | 609  |

Из них в открытом доступе: 4771

## 4. Пролистываем страницу вниз и переходим по ссылке «ПЕРСОНАЛЬНЫЙ СЧЕТЧИК SCIENCE INDEX»

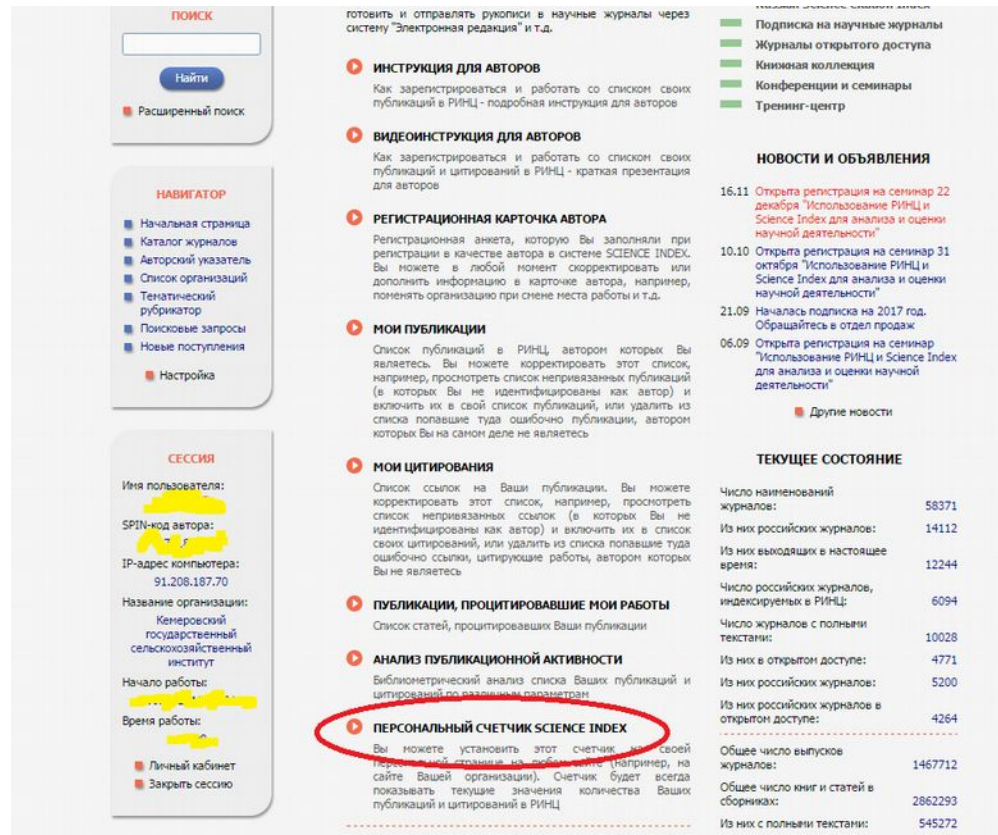

5. Копируем код, содержащийся в прямоугольном блоке

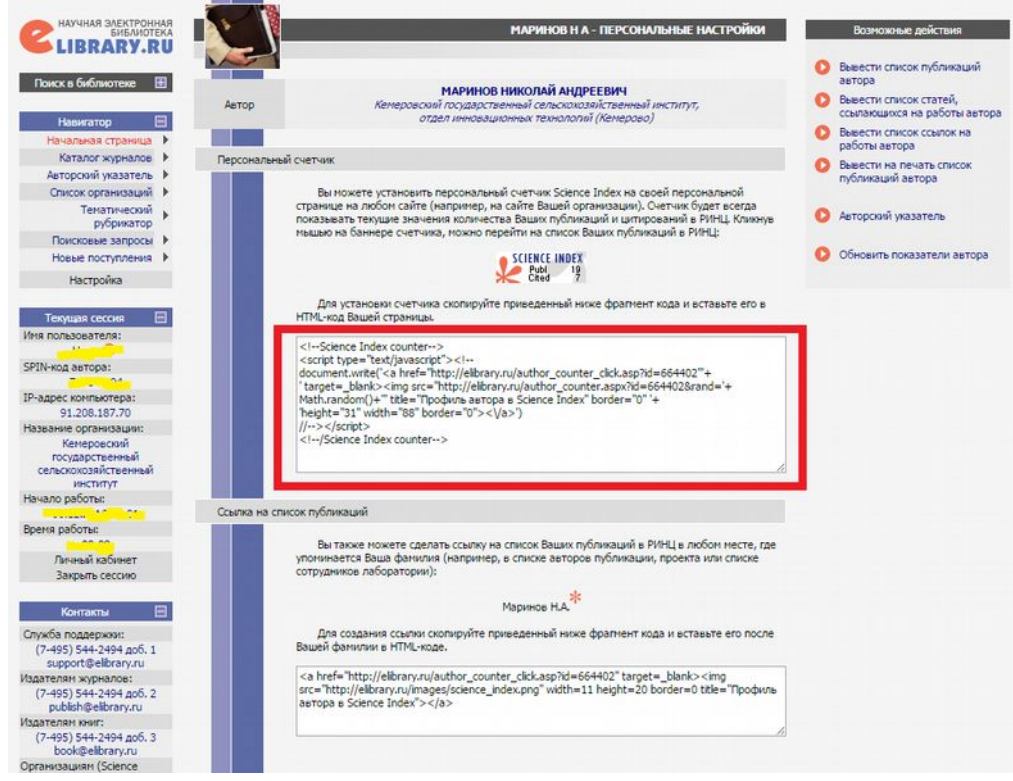

Этот код вставляем в анкету.